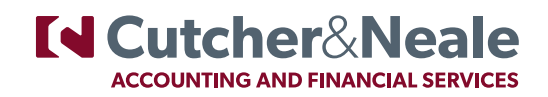

## How to use **Docu-Sign**

Step 1: You will receive an email like the below from the Cutcher & Neale address; corpcompliance@cutcher.com.au

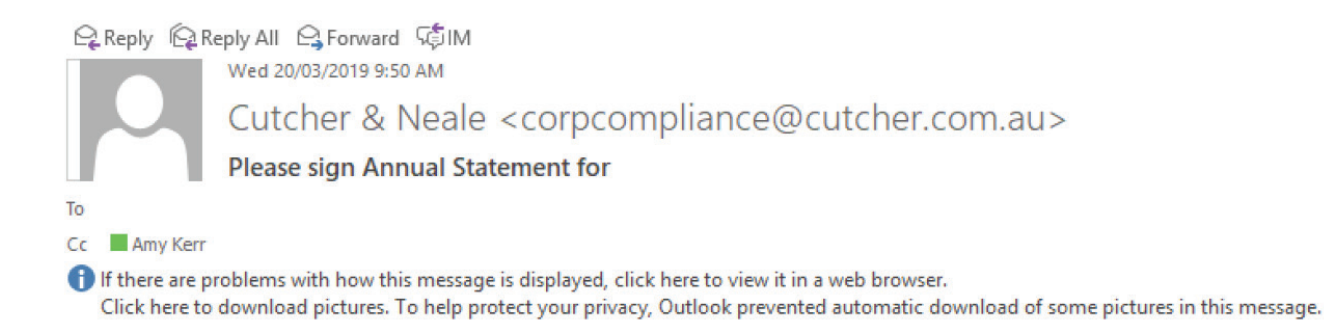

**Step 2:** If you are unable to view the download boxes please right click and select download pictures.

|                                                                                           |                                                                                                    | Ê  | Paste Options:            |
|-------------------------------------------------------------------------------------------|----------------------------------------------------------------------------------------------------|----|---------------------------|
|                                                                                           |                                                                                                    |    | <u>A</u>                  |
|                                                                                           | Right-click or tap and hold here to download pictures. To<br>help protect your privacy, Outlook prevented automatic |    |                           |
| Dear                                                                                      | doubled of the active from the laterat                                                                              |    | E <u>d</u> it Picture     |
|                                                                                           |                                                                                                    |    | Save as Picture           |
| Please use the below button to view the ASIC Annual Company Statement for I               |                                                                                                    |    | Download <u>P</u> ictures |
| We request, you review this information and action where applicable.                      |                                                                                                    |    | Edit <u>Hyperlink</u>     |
| Should you have any queries, please do not hesitate to contact our office on 02 49288500. |                                                                                                    |    | <u>O</u> pen Hyperlink    |
|                                                                                           |                                                                                                    |    | <u>R</u> emove Hyperlink  |
| Kind regards,                                                                             |                                                                                                    |    | Insert <u>C</u> aption    |
| Cutcher & Neale Accounting and Financial Services.                                        |                                                                                                    |    | Borders and Shading       |
|                                                                                           |                                                                                                    | 87 | Picture                   |

## **Step 3:** Click the blue **"View Documents Online"** button – this will open documents in your web browser.

| <ul> <li>Please sign Annual Statement for</li> <li>Amy Kerr</li> <li>If there are problems with how this message is displayed, click here to view it in a web browser.</li> </ul>         |  |  |  |  |
|----------------------------------------------------------------------------------------------------|--|--|--|--|
| Dear                                                                                                    |  |  |  |  |
| Please use the below button to view the ASIC Annual Company Statement for I                                                                                                    |  |  |  |  |
| We request, you review this information and action where applicable.<br>View Documents Online<br>Should you have any queries, please do not besitate to contact our office on 02 49288500 |  |  |  |  |
| Kind regards.                                                                                                    |  |  |  |  |

## **Step 4:** Accept to use docu-sign and click continue.

| Cutcher@Neale                           | Please sign                                                     |                                |  |  |  |
|-----------------------------------------|-----------------------------------------------------------------|--------------------------------|--|--|--|
|                                         |                                                                 |                                |  |  |  |
|                                         |                                                                 |                                |  |  |  |
|                                         |                                                                 |                                |  |  |  |
|                                         |                                                                 |                                |  |  |  |
|                                         |                                                                 |                                |  |  |  |
|                                         |                                                                 |                                |  |  |  |
|                                         |                                                                 | Tel Cutcher <sup>®</sup> Neelo |  |  |  |
| Please review the following document.   |                                                                 |                                |  |  |  |
| Please sign                             | from Cutcher & Neale Pty Limited                                |                                |  |  |  |
| No message has been pr                  | ovided by the sender.                                           |                                |  |  |  |
| Nowinfinity e-Sign<br>Cutcher & Neale P | ing<br>In Londond                                               |                                |  |  |  |
| corpcompliance are                      | utcher.com.au                                                   |                                |  |  |  |
|                                         |                                                                 |                                |  |  |  |
| By clicking proceed, you                | agree to have read our <u>Electronic signature disclosure</u> . | CLICK TO PROCEED DECLINE       |  |  |  |

From here you will have the option to sign on paper should you choose. Otherwise scroll through to the Minutes of Board of Directors Meeting and click on the Please sign option.

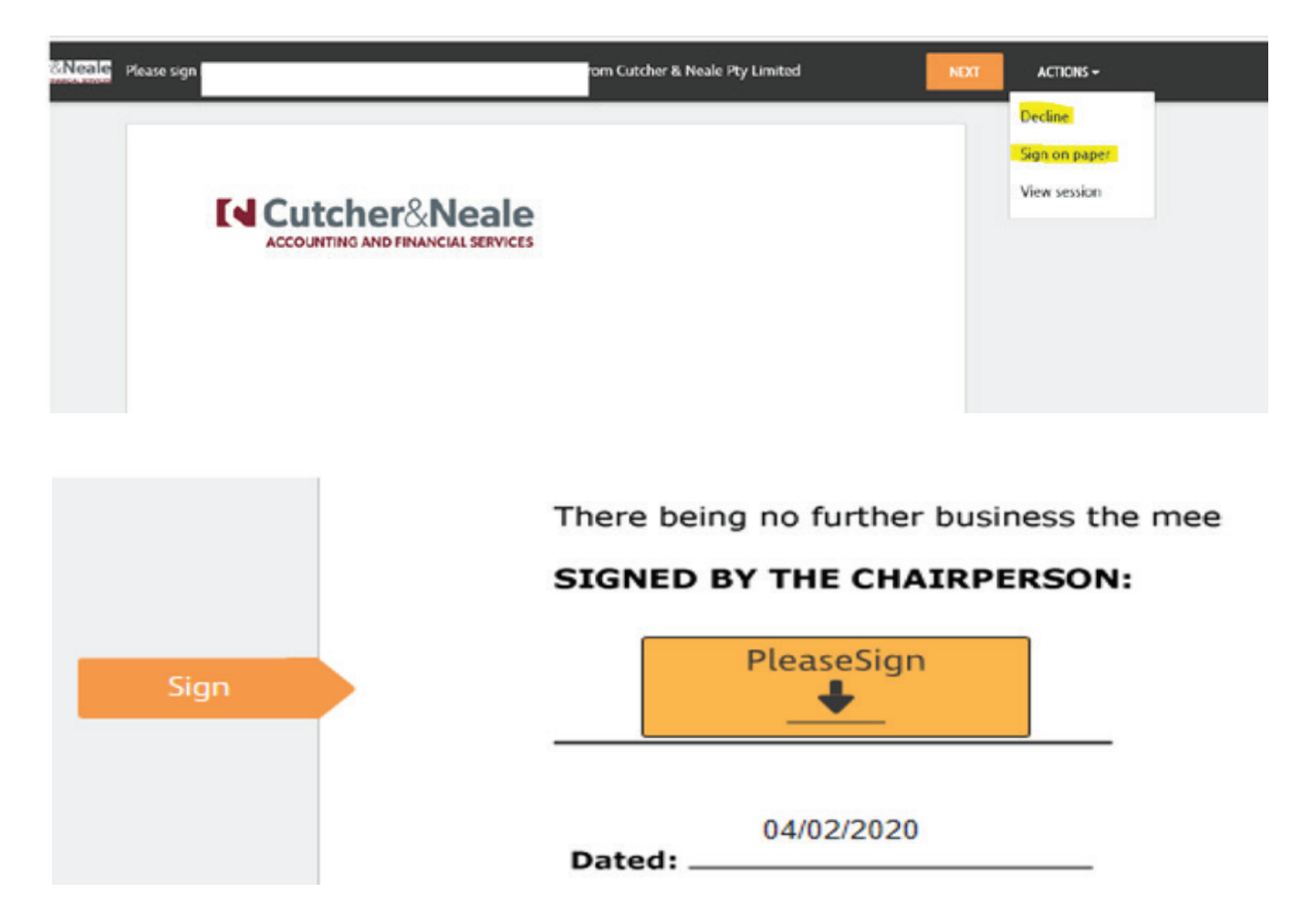

You are then able to sign in the box and click adopt signature.

Lastly click finish and we will automatically be notified that you have signed.

Once signed you will receive an email containing a PDF copy of your signed documents. This may take up to 24 hours to come through.

## If you choose not to use docu-sign please contact our office and we can arrange to send your statement to you via a different method.